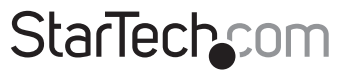

Hard-to-find made easy®

## USB - DVI外付けデュアルモニタ ビデオアダプタ USB - VGA 外付けデュアルモニタ ビデオアダプタ

USB2DVIE3 USB2VGAE3

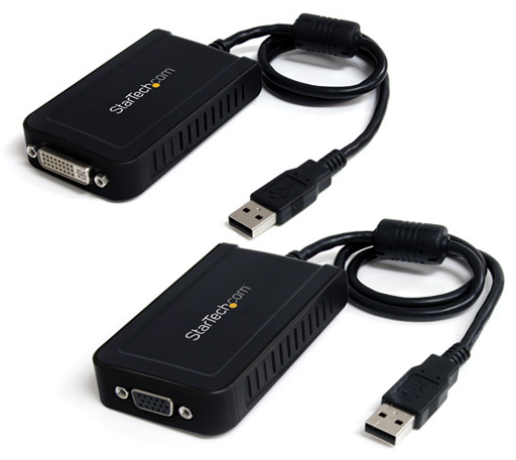

\*実際の製品は写真と異なる場合があります。

DE: Bedienungsanleitung - de.startech.com FR: Guide de l'utilisateur - fr.startech.com ES: Guía del usuario - es.startech.com IT: Guida per l'uso - it.startech.com NL: Gebruiksaanwijzing - nl.startech.com PT: Guia do usuário - pt.startech.com

最新の情報はwww.startech.comでご確認ください

マニュアル改訂日:06/180/2015

#### FCC 準拠ステートメント

本製品はFCC規則パート15のBクラスデジタルデバイスに対する制限を遵守しているかを 確認する試験にて、その準拠が証明されています。これらの制限は、住居環境に設置された 場合に有害な干渉から合理的に保護するために設計されています。本製品は無線周波数 エネルギーを発生、使用、放出し、指示に従って取り付けられ、使用されなかった場合は、無 線通信に有害な干渉を与える可能性があります。一方、特定の取り付け状況では、干渉が起 きないという保証を致しかねます。本製品がラジオやテレビ電波の受信に有害な干渉を発 生する場合(干渉の有無は、製品の電源を一度切り、改めて電源を入れることで確認できま す)、次のいずれかまたは複数の方法を試すことにより、干渉を是正することをお勧めしま す:

- 受信アンテナの向きを変えるか、場所を変える。
- 製品と受信アンテナの距離を離す。
- 受信アンテナが接続されているコンセントとは異なる回路を使うコンセントに本製品を 接続する。
- ・ 販売店か実績のあるラジオ/テレビ技術者に問い合わせる。

#### 商標、登録商標、その他法律で保護されている名称やシンボルの使用

本書は第三者企業の商標、登録商標、その他法律で保護されている名称やシンボルをウェ プサイト上で使用する場合がありますが、これらは一切 StarTech.com とは関係がありま せん。これらの使用は、お客様に製品内容を説明する目的でのみ行われており、StarTech. com による当該製品やサービスの保証や、これら第三者企業による本書に記載される商 品への保証を意味するものではありません。本書で直接的に肯定する表現があったとして も、StarTech.com は、本書で使用されるすべての商標、登録商標、サービスマーク、その他 法律で保護される名称やシンボルは、それぞれの所有者に帰属することをここに認めます。

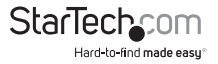

# 目次

| はじめに 1                  |   |
|-------------------------|---|
| 付属品1                    |   |
| 動作環境1                   |   |
| インストール手順                | 2 |
| ドライバインストール手順(Windows)2  | 2 |
| USBマルチビデオアダプタのインストール手順3 | 3 |
| インストールの確認               | 3 |
| USBビデオアダプタの設定           | ŀ |
| Windows XP/Vista        | ŧ |
| ディスプレイID4               | ł |
| ディスプレイ解像度4              | ł |
| ディスプレイの向き4              | ŀ |
| ディスプレイモード5              | 5 |
| 「延長」ディスプレイモード(デフォルト)    | ; |
| 「ミラー」ディスプレイモード          | ; |
| 「プライマリ」ディスプレイモード        | j |
| 「オフ」ディスプレイモード           | j |
| モニタの識別6                 | j |
| マルチディスプレイコントロールパネル6     | ز |
| ディスプレイの設定7              | / |
| Windows 77              | 1 |
| 最大解像度                   | 3 |
| 技術仕様                    | ) |
| は彼せポート 1                | 0 |
| 12799 7 の「T             | U |
| 保証に関する情報1               | 0 |

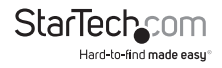

## はじめに

本USBマルチモニタ外付けビデオアダプタは、空いているUSB 2.0ポートを使って、高 解像度 (1920x1200) な外付けDVI(USB2DVIE3) またはVGA (USB2VGAE3) 出力ポー トをデスクトップ型/ノート型パソコンに追加します。

マルチモニタ機能に必要な出力ポートのないシステムを使用する場合、この高性能 USBビデオアダプタを使えば、お使いのメインのディスプレイをミラーリングし、同じ 画像を両方のスクリーンで映したり、お使いのデスクトップ型コンピューターを延長 して、ワークスペースを倍増することができるため、費用対効果の高いソリューション となります。

この小型フォームファクタUSBビデオアダプタは、追加で4本(合計5本)の USB2DVIE3/USB2VGAE3 USBビデオアダプタまで同時に使うことができるため、複 数のDVI/VGA対応機器を接続し、素早く簡単にディスプレイを追加することができま す。もちろん、ビデオカードを追加するためにコンピューターケースを開く必要はあ りません。

## 付属品

・ 1 x USB - DVIアダプタ(USB2DVIE3)

または

1 x USB - VGAアダプタ (USB2VGAE3)

- ・ 1 x ドライバおよびソフトウェアCD
- ・ 1 x ユーザマニュアル

## 動作環境

- ・ 空いているUSBポートのあるUSB 対応コンピュータシステム
- ・ DVI/VGA対応ディスプレイデバイス(モニタ、プロジェクタ、HTDVなど)
- シングルビデオアダプタ: CPU:Intel/AMDシングルコア1.5 GHz以上 RAM:512 MB以上
- 2~3×ビデオアダプタ: CPU:Intel/AMDシングルコア2.4 GHz以上 RAM:1 GB以上
- 4~5×ビデオアダプタ: CPU:Intel/AMDデュアルコア2.0 GHz以上 RAM:2 GB以上
- ・ Microsoft® Windows® XP/Vista/7 (32/64ビット)

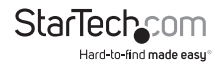

ユーザマニュアル

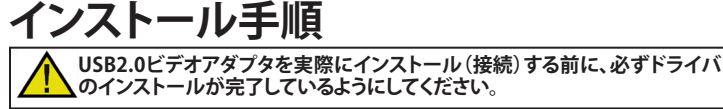

### ドライバインストール手順(Windows)

- 1. ドライバCDをCD/DVD-ROMドライバに挿入します。
- 2. インストールプログラムが自動的に起動しない場合は、Setup.exeアプリケーションを探します。このファイルはドライバCDのルートディレクトリ(D:\など)に入っています。
- 3. Setup.exeアプリケーションを実行する と、次の画面が開きます。「次へ」をクリ ックします: \*USBビデオアダプタがホストコンピュ ーターと接続されていないことを確認し てください。

(Box) (Box) (Coxod)
\*インストール画面の写真は参考用です

- 4. Windowsがドライバのインストールを完了すると、コンピューターを再起動するようプロンプトされます。「今すぐコンピューターを再起動します」>「終了」の順にクリックします。
- コンピューターが再起動している間に、セカンダリモニタ/ディスプレイから出ているDVI/VGAコードをアダプタに接続します。モニタ/ディスプレイの電源を入れます。
- Windowsが完全に起動したら、USBビデオアダプタをお使いのデスクトップ型// ート型パソコンの空いているUSB 2.0ポートに差し込みます。
- 7. Windowsが自動的にドライバをインストールします。インストールが正常に完了した旨を示すメッセージが表示されるのを待ちます。

| Driver Software Installation    |              | ×     |
|---------------------------------|--------------|-------|
| Trigger II External Graphics in | nstalled     |       |
| Trigger II External Graphics    | Ready to use |       |
|                                 |              | Close |

8. これで、USBビデオアダプタがお使いいただけます。

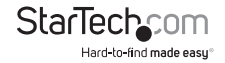

ユーザマニュアル

### USBマルチビデオアダプタのインストール手順

必ず最新バージョンのドライバをインストールするようにしてください。また は、StarTech.comのウェブサイト (www.startech.com)からダウンロードしてください。

- 標準的なドライバインストール手順に従い、最初のUSBビデオアダプタを接続する ところまで完了してください。
- 2. 別のモニタ/ディスプレイを2つ目のUSBビデオアダプタに接続してから、ディスプ レイの電源を入れます。
- 2つ目のUSBビデオアダプタ上のUSB Aタイプコネクタをホストコンピューターの 空いているUSB 2.0ポートに接続します。ドライバのインストールが自動的に始ま ります。

インストールする各USBビデオアダプタに対して、同じ手順を繰り返します。すべての USBビデオアダプタのインストールが完了したら、コンピューターを再起動します。再 起動すると、もう1回だけ再起動するようにプロンプトされる場合があります。指示に 従って、もう一度再起動してください。

### インストールの確認

メインデスクトップから、「マイコンピュータ」(Vistaをお使いの場合は「コンピューター」)を右クリックし、「管理」を選択します。新しく開いた「コンピューター管理」画面左側の「デバイスマネージャ」を選択します。

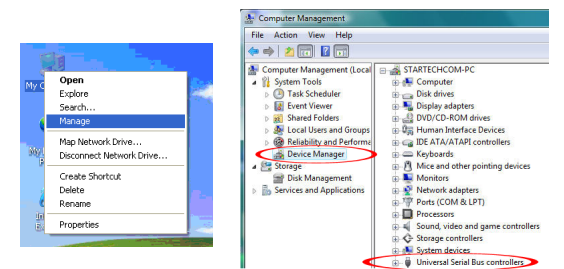

万能シリアルバスコントローラカテゴリをダブルクリックすると、USBアダプタが表示されているはずです。

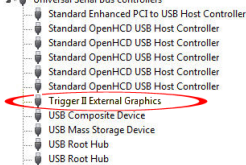

\*実際のデバイス名は異なる場合が あります

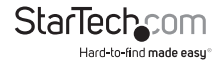

## USBビデオアダプタの設定

お使いのWindowsシステムトレイ上(時計の隣にあります)でUSBビデオアダプタア イコン(2)を探します。このアイコン上で右クリックすると、アダプタと関連した様々 な機能にアクセスできます。

### Windows XP/Vista

#### ディスプレイID

USBビデオアダプタはVESA DDC/EDID規 格をサポートしています。USBビデオアダ プタに接続されているディスプレイデバイ スのIDをユーティリティが表示します。

USBビデオアダプタに接続されているディ スプレイデバイスがないときは、「不明な モニタ」IDが表示されます。また、接続され ているディスプレイデバイスがEDIDをサ ポートしていない場合も「不明なモニタ」 IDが表示されることがあります。

| 2 : [HannStar C17]                              | + |                    |
|-------------------------------------------------|---|--------------------|
| 4 : [UnKnown Monitor]                           | + |                    |
| 5 : [UnKnown Monitor]                           | • |                    |
| Identify Monitors                               |   |                    |
| Multi-Display Control Panel<br>Display Settings |   | USB Display Device |

#### 表示解像度

接続されているモニタで希望する表示解像 度を選択してください。

デフォルトの解像度:1024 x 768 \* 32ビット。

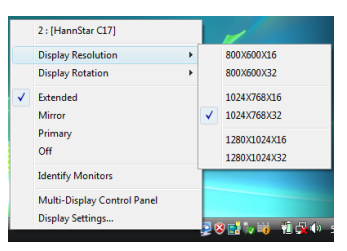

#### ディスプレイの向き

4つの角度から選べます:延長モードまたは プライマリディスプレイモードでご使用の場 合は、0°、90°、180°、270°。向きを変えられる ディスプレイデバイスで便利さを実感してい ただけます。

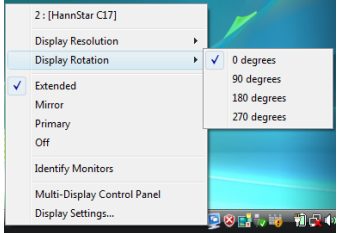

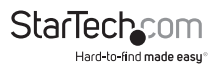

## ディスプレイモード

「延長」ディスプレイモード(デフォルト)

デフォルトのディスプレイモード:本モードで は、接続されているUSBビデオアダプタ対応 ディスプレイをオンボードディスプレイの延 長ディスプレイをして使うことができます。 イスプレイを延長することができることによ り、作業効率を向上することができます。

ディスプレイ設定からこの延長ディスプレイの相対的配置を変更することができます。

#### 「ミラー」ディスプレイモード

本モードを使うことにより、オンボードディス プレイと同じコンテンツをUSBビデオアダプ タ対応ディスプレイに複製(ミラーリング)す ることができます。

USBビデオアダプタ対応デバイスの表示解 像度設定は、オンボードディスプレイの解像 度と同じになります。例えば、オンボードディ スプレイの解像度が 1024 x 768\*32ビットであれば、USBビデオア ダプタも同じ解像度となります。

#### 「プライマリ」ディスプレイモード

他にはない本モードを使うと、USBビデオア ダプタをメインディスプレイとして使うことが できます。USBビデオアダプタはシステムの メイングラフィックアダプタとして機能するよ うになります。オンボードディスプレイは延長 ディスプレイとなります。

特定のAGPアダプタやディスプレイアダプタ を内蔵している一部ディスプレイユーティリ ティやドライバでは、一部のシステムでこれ が機能するのを妨げる場合があります。(右

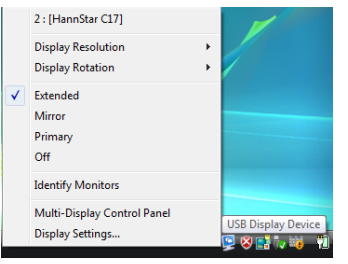

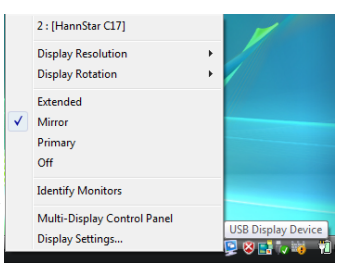

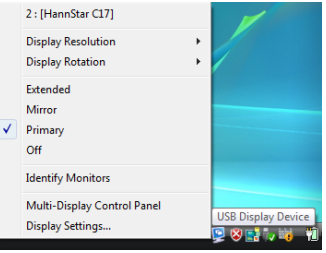

下の同じツールバーにある)別のユーティリティプログラムを非アクティブにすること で正常に機能させることができる場合があります。

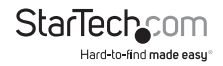

#### 「オフ」ディスプレイモード

このオプションを使うとUSBビデオアダプタからのビデオ出力ができなくなります。

#### モニタの識別

オーバーレイを使って、すべての接続されるディスプレイの右上で簡単にモニタを識別できます。

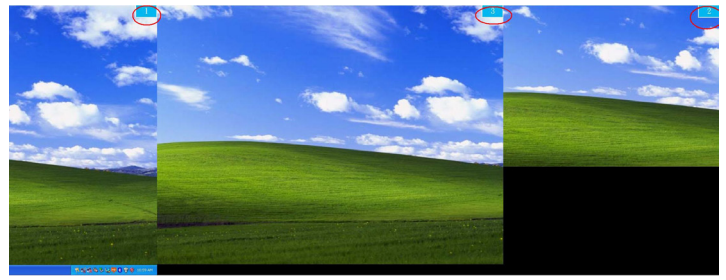

### マルチディスプレイコントロールパネル

マルチディスプレイ環境をより素早く、より簡単に管理するためのユニークな機能です。多様なホットキーを備えており、素早くアクティブ画面やマウスカーソルを(オンボードでも、各USBビデオアダプタでも)希望するディスプレイまで移動します。

| ulti-Display Control Panel                                                |          | E      |  |
|---------------------------------------------------------------------------|----------|--------|--|
| Hotkey List                                                               |          |        |  |
| Name                                                                      | Hotkey   | Window |  |
| Move Active Window to Display01                                           | CTRL + 1 | Normal |  |
| Move Active Window to Display02                                           | CTRL + 2 | Normal |  |
| Move Active Window to Display03                                           | CTRL + 3 | Normal |  |
| Move Active Window to Display04                                           | CTRL + 4 | Normal |  |
| Move Active Window to Display05                                           | CTRL + 5 | Normal |  |
|                                                                           |          |        |  |
|                                                                           |          |        |  |
|                                                                           |          |        |  |
| Hotkey Setting                                                            |          |        |  |
| CTRL         +         2         Move Window and Fullscreen         Apply |          |        |  |
|                                                                           |          | Exit   |  |
|                                                                           |          |        |  |

ホットキーのデフォルト設定は、「マルチディスプレイコントロールパネル」のホットキーリストでご確認ください。

例: < Ctrl>+2: 画面をディスプレイ#2に移動します

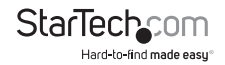

## ディスプレイの設定

Windowsの「ディスプレイの設定」画面に素早くアクセスします。

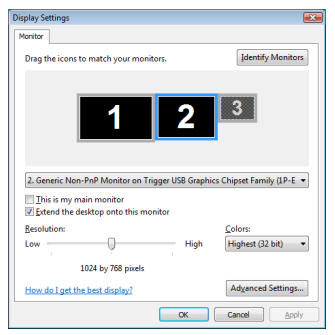

### Windows 7

USBビデオアダプタドライバを使うことにより、内蔵のディスプレイ設定画面からすべての調整を行うことができます。これらの設定には、Windowsのデスクトップ上で右クリックし、「スクリーン解像度」を選択するか、システムトレイのUSBビデオアダプタアイコン上で右クリックし、「ディスプレイ設定」を選択することによりアクセスできます。

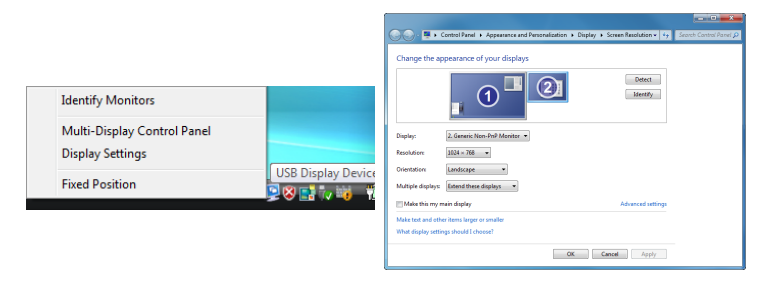

「ディスプレイ」ドロップダウンメニューから、設定を変えたいディスプレイを選択します。この画面でディスプレイモード、解像度、向きが変えられます。

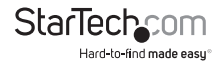

最大解像度

| 画面解像度<br>(ワイドスクリーン) | 画面解像度<br>(標準) |
|---------------------|---------------|
| 1920 x 1200         | 1600 x 1200   |
| 1920 x 1080         | 1400 x 1050   |
| 1680 x 1050         | 1280 x 1024   |
| 1600 x 900          | 1280 x 960    |
| 1440 x 900          | 1152 x 864    |
| 1360 x 768          | 1024 x 768    |
| 1280 x 800          | 800 x 600     |
| 1280 x 768          |               |
| 1280 x 720          |               |

\*16/32ビット色深度、50/60Hzリフレッシュレートをサポート

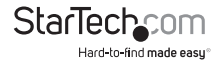

## 技術仕様

|                | USB2DVIE3                          | USB2VGAE3                      |  |
|----------------|------------------------------------|--------------------------------|--|
| ビデオ信号          | DVI (デジタル)                         | VGA (RGBHV)                    |  |
| ホストインターフェース    | USB 2.0                            |                                |  |
| チップセットID       | MCT T2-285B                        | MCT T2-285A                    |  |
| コラクタ           | 1 x USB Aタイプ オス                    | 1 x USB Aタイプ オス                |  |
| <u> </u>       | 1 x DVI-I 29ピンメス                   | 1 x DE-15 VGA メス               |  |
| LED            | 該当なし                               |                                |  |
| オンボードメモリ:      | 32 MB                              |                                |  |
| 最大表示解像度        | 1920 x 1200 (ワイドスクリーン)             |                                |  |
| 最大アダプタ数        | 5                                  |                                |  |
| 動作温度           | -10°C ~ 55°C                       |                                |  |
| 保管温度           | -25°C ~ 75°C                       |                                |  |
| 湿度             | 0%~95% 相対湿度                        |                                |  |
| 内蔵ケーブル長        | 50cm                               |                                |  |
| 外形寸法(幅×奥行き×高さ) | 90.5 mm x 52.5 mm x<br>18.0 mm     | 88.0 mm x 52.5 mm x<br>18.0 mm |  |
| 重量             | 92 g 80 g                          |                                |  |
| 対応オペレーティングシステム | Windows 2000/XP/Vista/7 (32/64ビット) |                                |  |

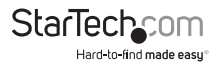

## 技術サポート

StarTech.comの永久無料技術サポートは、当社が業界屈指のソリューションを提供 するという企業理念において不可欠な部分を構成しています。お使いの製品につい てヘルプが必要な場合は、www.startech.com/supportまでアクセスしてください。 当社では、お客様をサポートするためにオンラインツール、マニュアル、ダウンロード 可能資料をご用意しています。

## 保証に関する情報

本製品は2年間保証が付いています。

また、StarTech.com は、資材や製造工程での欠陥に起因する商品 を、新品購入日から、記載されている期間保証します。この期間中、 これら商品は修理のために返品されるか、当社の裁量にて相当品と 交換いたします。保証で適用されるのは、部品代と人件費のみです。 StarTech.com は商品の誤用、乱雑な取り扱い、改造、その他通常の摩耗や破損に起 因する欠陥や損傷に対して保証いたしかねます。

#### 責任制限

StarTech.com Ltd. やStarTech.com USA LLP(またはその役員、幹部、従業員、または 代理人)は、商品の使用に起因または関連するいかなる損害(直接的、間接的、特別、 懲罰的、偶発的、派生的、その他を問わず)、利益損失、事業機会損失、金銭的損失に 対し、当該商品に対して支払われた金額を超えた一切の責任を負いかねます。一部 の州では、偶発的または派生的損害に対する免責または限定的保証を認めていませ ん。これらの法律が適用される場合は、本書に記載される責任制限や免責規定が適 用されない場合があります。

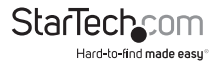

## StarTechcom

Hard-to-find made easy®

見つけにくい製品を見つけやすく。StarTech.comでは、これが企業理念です。それ は、お客様へのお約束です。

StarTech.comは、お客様が必要とするあらゆる接続用パーツを取り揃えたワンス トップショップです。最新技術からレガシー製品、そしてこれらの新旧デバイスを 一緒に使うためのあらゆるパーツ。当社はお客様のソリューションを接続するパ ーツを見つけるお手伝いをしています。

当社はお客様が必要なパーツを見つけるのを助け、世界中どこでも素早く配送 します。当社の技術アドバイザーまでご連絡いただくか、当社のウェブサイトまで アクセスしていただくだけで、お客様が必要としている製品をすぐに提示します。

StarTech.comが提供しているすべての製品に関する詳細な情報はwww. startech.comまでアクセスでご確認ください。ウェブサイトだけの便利なツールを お使いいただけます。

StarTech.com は接続や技術パーツの ISO 9001 認証メーカです。StarTech.com は1985年に創立し、米国、カナダ、イギリス、台湾に拠点を構え、世界中の市場でサ ービスを提供しています。